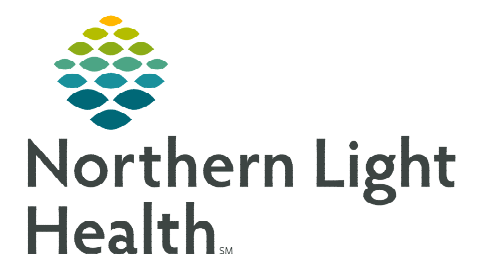

# From the Office of Clinical Informatics Cerner Patient Observer Central Monitoring Troubleshooting Flyer December 12, 2022

The Cerner Patient Observer (CPO) solution allows NLH to virtually monitor patients identified as a high-fall risk using 3D cameras and sophisticated algorithms to track patient movement. Motion zones are defined to meet the unique needs of each patient and two-way communication helps virtual observation staff redirect the patient and potentially prevent an adverse event.

### **Onboarding**

- Camera is seen but offline.
  - Instruct the nurse to unplug the camera from the power pack and plug back in.
    - Nurse should hear several beeps from camera when it is plugged back in.

#### Cannot See Patient.

- Ask nurse to remain in the room.
- Click Reboot Camera.
- If not successful, click Secondary tab and select Reboot Room PC.
- Ask for a different camera to be brought to the patient room if none of the above work and ask nursing to place a HelpDesk ticket to have the camera fixed.

# Motion Zone

- > Motion zones too sensitive and are triggering false movement.
  - Click Edit Patient Zones.
  - Click **plus** sign icon. 🕂
  - Double-click inside rectangle.
  - Increase **Min Blob Size** by increments of 25 to decrease the motion sensitivity.
  - Click Save.
  - Re-evaluate the location of the motion zones to determine if they are too close to the patient.

#### <u>Mouse</u>

- > The mouse pointer cannot be located.
  - Touch the screen on the small monitor to bring the mouse pointer to that location.

# <u>Headset</u>

- Headset is not working, not able to hear.
  - Click the **Microphone** button in the upper left side of the large monitor.
  - If it defaults to **None**, click the available **Headset** option.
  - Click Save.

| electimicrophon | ie                 |     |
|-----------------|--------------------|-----|
| Microph         | ones               |     |
| O None          |                    |     |
| Microp          | hone (Jabra LINK 2 | 30) |
|                 |                    |     |
|                 |                    |     |

# From the Office of Clinical Informatics CPO – Central Monitoring Troubleshooting December 12, 2022 Page 2 of 2

### <u>IBUS</u>

- The iBus (communication system that transfers data between components or computers) square is red with an X instead of being green and red eyeglasses display.
  - Call to notify the nurse video feed has been lost and someone needs to be with the patient until the issue is resolved.
  - Call the HelpDesk.

### How can I tell when iView documentation was done last?

The Last Done Date and Time column in the Multi-Patient Task List (MPTL) displays when documentation was last documented in iView.

#### How can I complete documentation on a patient that fell off the MPTL?

- **<u>STEP 1</u>**: Select **Options** in the toolbar at the top of the screen.
  - Then click **Task Display**.
- **STEP 2:** Under **Status**, check the box next to **Discontinued/Canceled**.
- STEP 3: Click OK.
- STEP 4:Patients with orders that have<br/>been discontinued will have red<br/>in the first column and<br/>Discontinued under Task<br/>Status.

| Location/Room/Bed  | Name                                         | Task Statu | Scheduled Date and Time | Task Description            | Order Details                                  | Last Done Date and Tim |
|--------------------|----------------------------------------------|------------|-------------------------|-----------------------------|------------------------------------------------|------------------------|
| 5BLA / B584 / 01   | *TESTING, WILLI<br>01/06/1960<br>"Name Alert | Discontin  | 11/21/2022 13:15 EST    | Virtual Patient Observation | Start: 11/21/22 13:15:00 EST, History of falls |                        |
| 5BLA / B583 / 01   | *TESTING, OLLIE<br>06/07/2001<br>*Name Alert | Pending    | PRN                     | Virtual Patient Observation | Start: 11/21/22 14:22:00 EST, History of falls |                        |
| 🗊 58LA / BHAL / 03 | *TESTING, ROMAN<br>07/23/1985<br>"Name Alert | Pending    | PRN                     | Virtual Patient Observation | Start: 10/31/22 12:38:00 EDT, History of falls | 11/21/2022 13:39 EST   |

- **<u>STEP 5</u>**: To sort discontinued orders from active orders, double-click **Scheduled Date and Time** column.
- **<u>STEP 6</u>**: To document in iView, double-click anywhere in the patient row.
- **<u>STEP 7</u>**: Once the Virtual Observation Technician is done documentation, remove patients with discontinued orders by following Step 1.
  - Under Status, uncheck the box next to Discontinued/Canceled.
  - Click **OK**.

For questions regarding process and/or policies, please contact your unit's Clinical Educator or Clinical Informaticist. For any other questions please contact the Customer Support Center at: 207-973-7728 or 1-888-827-7728.

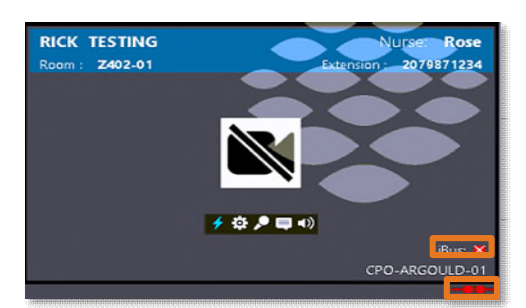

Last Done Date and Time

11/21/2022 13:39 EST

 Task Edit View Patient Chart Links Task List Options Help

 28 Multi-Patient Task List ∲ Patient List ↓ 1 Links ↓ 10

 % Change ∰ Suppend ± Exit ↓ Patient Education ↓ P

 Task Display...

 FESTING. ROMAN